# **Replay a Packet Using Packet Tracer Tool in FMC**

#### Contents

## Introduction

This document describes how you can replay a packet in your FTD device using FMC GUI Packet Tracer tool.

# Prerequisites

#### Requirements

Cisco recommends that you have knowledge of these topics:

- Knowledge of Firepower technology
- Knowledge of Packet flow through the Firewall

#### **Components Used**

- Cisco Secure Firewall Management Center (FMC) and Cisco Firewall Threat Defense (FTD) version 7.1 or later.
- Packet capture files in pcap format

The information in this document was created from the devices in a specific lab environment. All of the devices used in this document started with a cleared (default) configuration. If your network is live, ensure that you understand the potential impact of any command.

### **Replay the packet using packet tracer tool available on FMC**

1. Login to FMC GUI. Go to Devices > Troubleshoot > Packet Tracer.

|               | Firewall Manager<br>Devices / Troubleshoot /                                                                        | ment Center<br>/ Packet Tracer                                             | Overview                            | Analysis                                               | Policies        | Devices                                                      | Objects                             | Integration                                   |                                               | Deploy   | ୍ 🚰 🌣 🔞                                                                                                    | admin $\vee$ | cisco SECURE  |
|---------------|----------------------------------------------------------------------------------------------------|----------------------------------------------------------------------------|-------------------------------------|--------------------------------------------------------|-----------------|--------------------------------------------------------------|-------------------------------------|-----------------------------------------------|-----------------------------------------------|----------|----------------------------------------------------------------------------------------------------|--------------|---------------|
| Trace History | New Trace 4<br>Select Device*<br>Select the packet typ<br>Protocol*<br>Source Type*<br>Source Port*<br>Inline Tag   | + 10.197.224.9 to from the Protocol drop TCP V IPv4 Enter or select a port | o-down, and t<br>or Solar<br>number | ✓     ✓     Hen specify t     ta PCAP File     ✓     ✓ | he packet paran | Device M<br>NAT<br>QoS<br>Platform<br>FlexConf<br>Certificat | tanagement<br>Settings<br>Ng<br>Res | VPN<br>Site To<br>Remote<br>Dynami<br>Trouble | Site<br>Access<br>c Access Policy<br>shooting |          | Troubleshoot File Download Fireat Defense CLI Packet Tracer Packet Capture Upgrade Threat Defense Upgrade Chassis Upgrade | CLI   P:     | scket Capture |
|               | Bypass security checks for the simulated packet     Treat the simulated packet as an IPsec/SSL VPN decrypted packet |                                                                            |                                     |                                                        |                 |                                                              | Allow t                             | he simulated par                              | cket to transmit fro                          | om the d | evice                                                                                                    | Reset        | Trace         |
|               | Trace Result                                                                                                    |                                                                            |                                     |                                                        |                 |                                                              |                                     |                                               |                                               |          |                                                                                                    |              | <b>€ ⊗ X</b>  |

2. Provide the details of the source, destination, protocol, ingress interface. Click Trace.

| Ð       | Firewall Manage<br>Devices / Troubleshoot | Ment Center Overview Analysis Policies D                              | Devices Objects | Integration                                            | Deploy 🔍 🍄 🌣 🔞 adm                | nin ~ diada SECURE |  |  |  |  |  |
|---------|-------------------------------------------|-----------------------------------------------------------------------|-----------------|--------------------------------------------------------|-----------------------------------|--------------------|--|--|--|--|--|
| Ш       |                                           |                                                                       |                 |                                                        | File Download   Threat Defense Cl | I Packet Capture   |  |  |  |  |  |
| Tra     | New Trace                                 | +                                                                     |                 |                                                        |                                   |                    |  |  |  |  |  |
| ice His | Select Device*                            | 10.70.73.44 ~                                                         | Ingre:          | s Interface*                                           | Select V C                        |                    |  |  |  |  |  |
| tory    | Select the packet typ                     | pe from the Protocol drop-down, and then specify the packet parameter | ers. VLAN       | ID                                                     | (1-4096)                          |                    |  |  |  |  |  |
|         | Protocol*                                 | ICMP v or Select a PCAP File v 0                                      |                 |                                                        |                                   |                    |  |  |  |  |  |
|         | Source Type*                              | IPv4 v 192.168.1.2                                                    | Destin          | nation Type*                                           | □Pv4 ∨ 10.197.226.1               |                    |  |  |  |  |  |
|         | Type*                                     | 8 (Echo Request) V                                                    | ID              |                                                        | (1-65535)                         |                    |  |  |  |  |  |
|         | Code*                                     | 0 (0-255)                                                             |                 |                                                        |                                   |                    |  |  |  |  |  |
|         | Inline Tag                                | (0-65533)                                                             |                 |                                                        |                                   |                    |  |  |  |  |  |
|         | Bypass security                           | checks for the simulated packet                                       | 🗹 A             | Allow the simulated packet to transmit from the device |                                   |                    |  |  |  |  |  |
|         | Treat the simulat                         | ed packet as an IPsec/SSL VPN decrypted packet                        |                 |                                                        |                                   | Reset              |  |  |  |  |  |
|         | Trace Result                              |                                                                       |                 |                                                        |                                   | n_ ∀ 11            |  |  |  |  |  |

- 3. Use the option of Allow the simulated packet to transmit from the device to replay this packet from the device.
- 4. Observe that the packet was dropped because there is a configured rule in Access control policy to drop ICMP packets.

|               | Firewall Management Ce<br>Devices / Troubleshoot / Packet Tra                                                                                                    | enter Overview                                                                                          | Analysis                      | Policies                         | Devices                      | Objects                        | Integration                             | Deplo                                           | y C                | λ 💕                 | <sup>∞</sup> ¢    | 0               | admin $\vee$                  | cisco      | SECURE       |
|---------------|----------------------------------------------------------------------------------------------------|----------------------------------------------------------------------------------------------------|-------------------------------|----------------------------------|------------------------------|--------------------------------|-----------------------------------------|-------------------------------------------------|--------------------|---------------------|-------------------|-----------------|-------------------------------|------------|--------------|
|               |                                                                                                    |                                                                                                    |                               |                                  |                              |                                |                                         |                                                 |                    |                     |                   |                 | Reset                         |            | Trace        |
|               | Trace Result: 😑 DROP                                                                                                    |                                                                                                    |                               |                                  |                              |                                |                                         |                                                 |                    |                     |                   |                 |                               | F <u>B</u> | × ×          |
| Trace History | <ul> <li>Packet Details: 11:59:51.233</li> <li>PC(vrfid:0)</li> <li>ACCESS-LIST</li> </ul>                                                                                                    | 3 - 192.168.1.2 > 10.106.2                                                                              | 26.1 ICMP                     |                                  |                              |                                |                                         |                                                 |                    |                     |                   |                 |                               |            |              |
|               | >      O INPUT-ROUTE-LOOKUP   Re                                                                                                    | ACCESS-LIST<br>log<br>DROP<br>access-group CSM_FW,<br>list CSM_FW_ACL_ rem                              | _ACL_ global ark rule-id 268  | access-list C<br>3454920: ACG    | SM_FW_ACL_<br>CESS POLICY: 1 | advanced der<br>Port-scan test | y object-group ICM<br>Mandatory access- | IP_ALLOW ifc PC any ifc<br>list CSM_FW_ACL_ ren | OUT ar<br>ark rule | ny rule-<br>e-id 26 | -id 268<br>845492 | 45492<br>20: L4 | 20 event-log<br>I RULE: block | flow-s     | tart access- |
|               | <ul> <li>Result: drop<br/>Input Interface:<br/>Input Status:<br/>Input Line Status:<br/>Output Interface:<br/>Output Status:<br/>Output Line Status:<br/>Action:<br/>Drop Reason:<br/>Drop Detail:</li> <li>OUT(vrfid:0)</li> </ul> | PC(vrfid:0)<br>up<br>OUT(vrfid:0)<br>up<br>drop<br>(acl-drop) Flow is denie<br>, Drop-location: frame 0 | ad by configur<br>x00000aaaca | <b>red rule</b><br>dc0eb0 flow ( | NA)/NA                       |                                |                                         |                                                 |                    |                     |                   |                 |                               |            |              |

#### 5. This packet tracer with TCP packets the final result of the trace (as shown).

| þ       | Firewall Management Center<br>Devices / Troubleshoot / Packet Tracer | Overview A          | analysis Policies        | Devices | Objects In                                             | ntegration |                  | Deploy   | ۹ 💕        | ° (       | admin v     | cisco SE   | CURE     |
|---------|----------------------------------------------------------------------|---------------------|--------------------------|---------|--------------------------------------------------------|------------|------------------|----------|------------|-----------|-------------|------------|----------|
| ш       |                                                                      |                     |                          |         |                                                        |            |                  | File Dow | nload      | Threat D  | Defense CLI | Packet Cap | ture     |
| z       | New Trace +                                                          |                     |                          |         |                                                        |            |                  |          |            |           |             |            |          |
| ace His | Select Device* 10.70.73.44                                           |                     | ×.                       |         | Ingress Inter                                          | face*      | PC - Ethernet1/1 |          |            | ~ C       |             |            |          |
| tory    | Select the packet type from the Protocol dr                          | rop-down, and then  | specify the packet param | neters. | VLAN ID                                                |            |                  | (1-4096) |            |           |             |            |          |
|         | Protocol*                                                            | v or Select a l     | PCAP File 🛛 🗸 🗿          |         |                                                        |            |                  |          |            |           |             |            |          |
|         | Source Type* IPv4                                                    | Destination 1       | Гуре*                    | IPv4 V  | 10.197.                                                | 226.1      |                  |          |            |           |             |            |          |
|         | Source Port* (0-65535)                                               |                     |                          |         |                                                        | Port*      | 443              |          | -<br>-<br> | (0-65535) |             |            |          |
|         | Inline Tag                                                           | (0-65533)           |                          |         |                                                        |            |                  |          |            |           |             |            |          |
|         | <ul> <li>Bypass security checks for the simulate</li> </ul>          | ed packet           |                          |         | Allow the simulated packet to transmit from the device |            |                  |          |            |           |             |            |          |
|         | <ul> <li>Treat the simulated packet as an IPsec/</li> </ul>          | SSL VPN decrypted   | packet                   |         |                                                        |            |                  |          |            |           |             |            |          |
|         |                                                                      |                     |                          |         |                                                        |            |                  |          |            |           | Reset       | Trac       | е        |
|         | Trace Result: 🥑 ALLOW                                                |                     |                          |         |                                                        |            |                  |          |            |           |             | ¶∎ ⇒       | $\times$ |
|         | Packet Details: 12:03:30.612 - 192.168                               | .1.2:1234 > 10.197. | 226.1:443 TCP            |         |                                                        |            |                  |          |            |           |             |            |          |
|         | PC(vrfid:0)                                                          |                     |                          |         |                                                        |            |                  |          |            |           |             |            |          |
|         | > O INPUT-ROUTE-LOOKUP   Resolve Egres                               | s Interface         |                          |         |                                                        |            |                  |          |            |           |             |            |          |
|         | ACCESS-LIST   log                                                    |                     |                          |         |                                                        |            |                  |          |            |           |             |            |          |
|         | > 📀 CONN-SETTINGS                                                    |                     |                          |         |                                                        |            |                  |          |            |           |             |            |          |

#### **Replay the packets using PCAP file**

You can upload the pcap file using the Select a PCAP File button. Then select the Ingress interface and click on Trace.

| þ           | Firewall Manage<br>Devices / Troubleshoo             | ement Center d<br>t / Packet Tracer                     | Overview Anał                         | ysis Policies                 | Devices | Objects Inte                                                     | egration                  | Deploy                | ९ 🌮 ¢       | admin 🗸        | cisco SECURE   |  |  |
|-------------|------------------------------------------------------|---------------------------------------------------------|---------------------------------------|-------------------------------|---------|------------------------------------------------------------------|---------------------------|-----------------------|-------------|----------------|----------------|--|--|
| <br>7       | New Trace 3                                          | +                                                       |                                       |                               |         |                                                                  |                           | File Down             | load   Thre | at Defense CLI | Packet Capture |  |  |
| ace History | Select Device*<br>Select the packet the<br>Protocol* | 10.197.224.9<br>ype from the Protocol drop-             | fown, and then spe<br>or Select a PCA | Cify the packet para          | meters. | Ingress Interface* outside - GigabitEthernet0/1 VLAN ID (1-4096) |                           |                       |             |                |                |  |  |
|             | Source Type*<br>Source Port*<br>Inline Tag           | IPv4                                                    | umber<br>(0-65533)                    | <ul><li>✓ (0-65535)</li></ul> |         | Destination Ty<br>Destination Po                                 | ppe* IPv4 Enter or select | (0-65535)             |             |                |                |  |  |
|             | Bypass security Treat the simula                     | r checks for the simulated pated packet as an IPsec/SSL | acket<br>VPN decrypted par            | cket                          |         | Allow the                                                        | simulated packet to tran  | nsmit from the device | Đ           | Reset          | Trace          |  |  |
|             | Trace Result                                         |                                                         |                                       |                               |         |                                                                  |                           |                       |             |                | ¶a ⊗ X         |  |  |
|             |                                                      |                                                         |                                       |                               |         |                                                                  |                           |                       |             |                |                |  |  |

#### Limitations of using this option

- 1. We can only simulate TCP/UDP packets.
- 2. The maximum number of packets supported in a PCAP file is 100.
- 3. Pcap file size must be less than 1 MB.

- 4. The PCAP file name must not exceed 64 characters (extension included) and must only contain alphanumeric, special characters (".", "-", "\_"), or both.
- 5. Only a single flow packets are supported currently.

The Trace 3 is showing drop reason as invalid ip header

| 마                                               | Firewall Managen<br>Devices / Troubleshoot /                                                | nent Center<br>Packet Tracer                                                                                     | Overview                                                                                                    | Analysis                                           | Policies                                                                           | Devices                             | Objects               | Integration           |      | D      | eploy   | ۹ 💕     | ₽¢ (  | admin ~ | cisco      | SECURE |
|-------------------------------------------------|---------------------------------------------------------------------------------------------|----------------------------------------------------------------------------------------------------|----------------------------------------------------------------------------------------------------|----------------------------------------------------|------------------------------------------------------------------------------------|-------------------------------------|-----------------------|-----------------------|------|--------|---------|---------|-------|---------|------------|--------|
|                                                 | Select the packet type from the Protocol drop-down, and then specify the packet parameters. |                                                                                                    |                                                                                                    |                                                    |                                                                                    |                                     |                       | VLAN ID (1-4096)      |      |        |         |         |       |         |            |        |
| ш                                               | Protocol*                                                                                   | UDP                                                                                                    | or single                                                                                                    | e2.pcap                                            | $\sim$                                                                             |                                     |                       |                       |      |        |         |         |       |         |            |        |
| Trac                                            | Source Type*                                                                                | IPv4 v                                                                                                    | 192.168.2                                                                                                    | 9.58                                               |                                                                                    |                                     | Destinati             | on Type*              | IPv4 | $\sim$ | 192.168 | .29.160 |       |         |            |        |
| ен                                              | Source Port*                                                                                | 60376                                                                                                    |                                                                                                    | ~ (                                                | 0-65535)                                                                           |                                     | Destinati             | Destination Port* 161 |      |        |         |         | V (0- | 65535)  |            |        |
| istory                                          | Inline Tag                                                                                  |                                                                                                    | (0-65533)                                                                                                    |                                                    |                                                                                    |                                     |                       |                       |      |        |         |         |       |         |            |        |
| Bypass security checks for the simulated packet |                                                                                             |                                                                                                    |                                                                                                    |                                                    |                                                                                    |                                     |                       |                       |      |        |         |         |       |         |            |        |
|                                                 | Treat the simulated packet as an IPsec/SSL VPN decrypted packet  Reset  Trace               |                                                                                                    |                                                                                                    |                                                    |                                                                                    |                                     |                       |                       |      |        |         |         | Trace |         |            |        |
|                                                 | Trace Result: 49 Erro                                                                       | r: Some packets from                                                                                             | the PCAP file v                                                                                                    | vere not replay                                    | ved.                                                                               |                                     |                       |                       |      |        |         |         |       |         | r <u>a</u> | × ×    |
|                                                 | Packet 1: 11:58:21.8                                                                        | 75534 😼 Packe                                                                                                    | t Details: 11:5                                                                                                    | 8:21.875534 1                                      | 92.168.29.58                                                                       | 3:60376 > 192.1                     | 168.29.160:16         | 31 udp 80             |      |        |         |         |       |         |            |        |
|                                                 |                                                                                             | Result     Presult     Presult     Inp     Inp     Out     Act     Tirr     Dro     Dro     Constant     No Idde | (vrfid:0)<br>: drop<br>ut Interface:<br>ut Status:<br>ut Line Status:<br>put Interface:<br>ion:<br>e Taken:<br>p Reason:<br>p Detail:<br>entity Ifc | ins<br>up<br>up<br>dro<br>0 n<br><b>(in</b><br>Dro | ide(vrfid:0)<br>Identity Ifc<br>yp<br>s<br><b>valid-ip-heac</b><br>yp-location: fr | der) Invalid IP h<br>Jarme 0x000055 | eader<br>f7cfb1b71b Ռ | ow (NA)/NA            |      |        |         |         |       |         |            |        |

#### **Related Documents**

For more information on Packet captures and tracers, please refer Cisco Live Document.